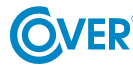

# UPS COVER Basic 1K (EPO)

Skrócona Instrukcja Obsługi

# Wygląd i podłączenie

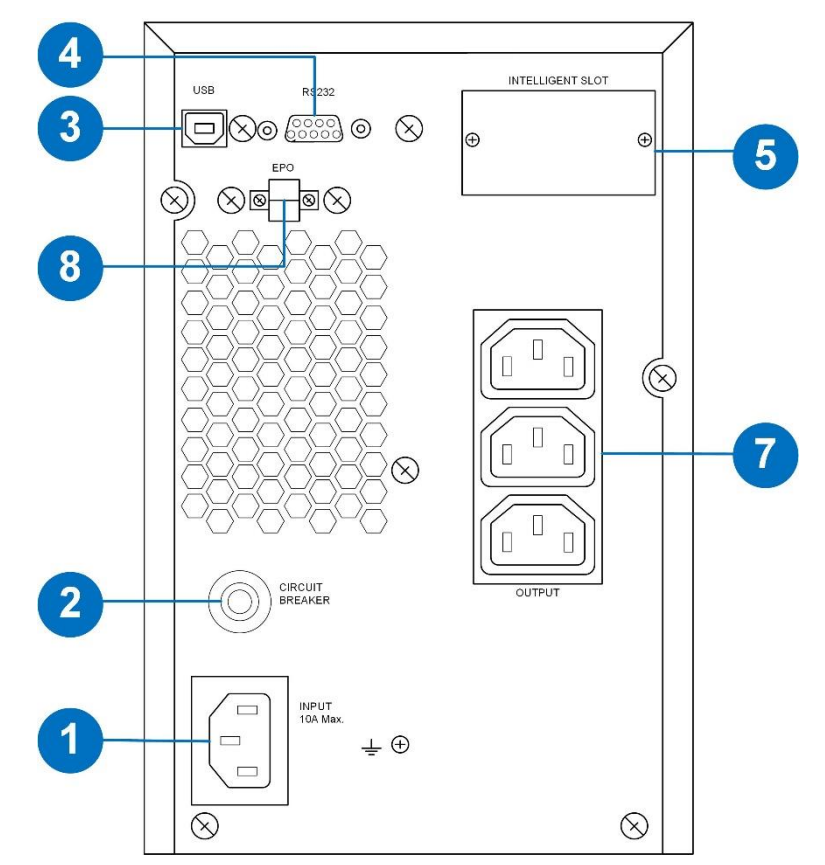

Zasilacz COVER Basic 1K (EPO) – widok z tyłu

- 1 Gniazdo zasilania.
- 2 Bezpiecznik obwodu zasilania UPS.
- 3 Port komunikacji USB.
- 4 Port komunikacji RS-232.
- 5 Slot kart komunikacyjnych (SNMP).
- 7 Gniazda wyjściowe.
- 8 Wejście zdalnego wyłącznika awaryjnego (EPO) OPCJA.

### Złącze EPO – wyłącznik awaryjny P. Poż.

Do złącza oznaczonego EPO należy podłączyć wyłącznik awaryjny P. Poż.

Standardowa konfiguracja EPO to złącze typu NC (normalnie zwarte) tzn. dla prawidłowego działania UPS konieczne jest pozostawienie w złączu zwory lub podłączenie wyłącznika zapewniającego zwarcie. Rozwarcie złącza EPO powoduje natychmiastowe odłączenie napięcia wyjściowego UPS i przełączenie UPS do trybu Stand-By.

UWAGA: Jeśli konieczna jest zmiana konfiguracji EPO na NO (normalnie rozwarte) proszę o kontakt z autoryzowanym serwisem lub dostawcą.

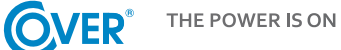

# Obsługa wyświetlacza LCD

#### Klawisze funkcyjne

ON/MUTE SELECT OFF/ENTER

| Przycisk  | Funkcja                                                                                                    |
|-----------|----------------------------------------------------------------------------------------------------|
| ON/MUTE   | <ul> <li>Włączenie UPS: Wciśnij i przytrzymaj na 2 sekundy w celu włączenia UPS.</li> <li>Wyciszenie alarmu: W czasie pracy UPS z baterii wciśnij i przytrzymaj na 3 sekundy w celu wyciszenia lub włączenia sygnału dźwiękowego. Wyciszenie alarmu nie jest możliwe w przypadku stanu alarmowego.</li> <li>Strzałka w górę: Klawisz przewinięcia w górę do poprzedniej linii w menu ustawień UPS.</li> <li>Włączenie trybu automatycznego testu: Wciśnij i przytrzymaj na 3 sekundy w czasie normalnej pracy zasilacza UPS, aby aktywować test.</li> </ul> |
| OFF/ENTER | <ul> <li>Wyłączenie UPS: Wciśnij i przytrzymaj na 2 sekundy w celu wyłączenia UPS lub przełączenia w tryb Bypass (w zależności od wybranych opcji konfiguracji pracy).</li> <li>Potwierdzenie wyboru: Wciśnij klawisz w celu potwierdzenia wyboru w menu ustawień UPS.</li> </ul>                                                                                                    |
| SELECT    | <ul> <li>Przełączanie pomiędzy informacjami wyświetlacza: Wciśnij, aby przełączyć się pomiędzy informacjami wyświetlanymi na panelu jak napięcie, częstotliwość, napięcie baterii.</li> <li>Menu ustawień: Wciśnij i przytrzymaj na 5 sekundy, aby wejść do menu ustawień (konfiguracji) UPS. Funkcja dostępna tylko, gdy UPS jest w trybie Bypass lub Stand-By.</li> <li>Strzałka w dół: Klawisz przewinięcia w dół, do następnej linii w menu ustawień UPS.</li> </ul>                                                                                    |

#### Remaining **Backup Time Info** Fault Info Input & Battery Voltage Info ◀ **Mute Operation** 4 4 Output & Battery Voltage Info Н MS BATT. FAULT OVER LOAD Vac Vac Vdc Vdc Battery Info 🖌 Hz Hz Load Info OUTPUT + -..... -ECO BYPASS LOW BATT. SHORT I/P O/P + -IĮ. ...... Mode Operation Info

#### Wyświetlacz LCD

| Wyświetlacz              | Funkcja                                                                                                    |
|--------------------------|----------------------------------------------------------------------------------------------------|
| Informacja o czasie auto | pnomii                                                                                                    |
| Ø8.8 <sup>k</sup>        | Wyświetla szacunkowy czas autonomii pracy zasilacza<br>H: godziny, M: minuty, S: sekundy                                                                            |
| Konfiguracja i informacj | e o błędach                                                                                                    |
| 8.8                      | Wyświetla wartość parametru.                                                                                                    |
| <u>8.8</u> « <u>A</u>    | Wyświetla kod błędu lub ostrzeżenia.                                                                                                    |
| Informacje wyjściowe     |                                                                                                    |
| BBB Vac<br>Vdc<br>Hz     | Wyświetla parametry napięcia lub częstotliwości wyjściowej oraz napięcie<br>baterii.<br>Vac: napięcie wyjściowe, Hz: częstotliwość wyjściowa, Vdc: napięcie baterii |
| Informacje o obciążeniu  |                                                                                                    |
|                          | Wskazuje poziom obciążenia 0-24%, 25-49%, 50-74% i 75-100%.                                                                                                    |
| OVER LOAD                | Wskazuje stan przeciążenia.                                                                                                    |
| SHORT                    | Wskazuje stan zwarcia na wyjściu urządzenia.                                                                                                    |
| Informacja o programov   | wanych wyjściach                                                                                                    |
| P1                       | Wskazuje czy grupa gniazd programowanych jest skonfigurowana.                                                                                                    |
| Informacja o trybie prac | cy                                                                                                    |
|                          | Wskazuje, że UPS jest podłączony do sieci 230V.                                                                                                    |
| É -                      | Wskazuje, że UPS pracuje z baterii.                                                                                                    |
| BYPASS                   | Wskazuje, że UPS pracuje w trybie Bypass.                                                                                                    |
| ECO                      | Wskazuje, że tryb ECO jest włączony.                                                                                                    |
| =                        | Wskazuje, że falownik UPS pracuje.                                                                                                    |
|                          | Wskazuje, że napicie wyjściowe jest obecne.                                                                                                    |
| <b>■</b> ×               | Wskazuje, że dźwięk w UPS jest wyciszony.                                                                                                    |
| Informacje o bateriach   |                                                                                                    |
|                          | Wskazuje poziom naładowania 0-24%, 25-49%, 50-74%, i 75-100%.                                                                                                    |
| (BATT. FAULT)            | Wskazuje stan uszkodzenia baterii.                                                                                                    |
| LOW BATT.                | Wskazuje stan niskiego poziomu napięcia baterii.                                                                                                    |
| Informacje o parametra   | ch zasilania i napięciu baterii                                                                                                    |
|                          | Wyświetla parametry napięcia i częstotliwości wejściowej oraz napięcie baterii.<br>Vac: Napięcie sieci 230V, Vdc: napięcie baterii, Hz: częstotliwość sieci         |

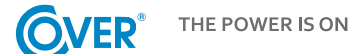

#### Menu ustawień UPS

Korzystanie w menu konfiguracyjnego UPS jest możliwe, gdy UPS jest wyłączony (tryb Stand-by lub Bypass). Aby wejść do menu konfiguracyjnego należy wcisnąć na 5 sekundy klawisz SELECT. Widok menu konfiguracyjnego i opis możliwości ustawień poniżej.

Parametr 1

Wskazuje numer przypisany do konkretnego parametru zgodnie z opisem poniżej np. 01 – napięcie wyjściowe.

Parametr 2 i 3

Wskazuje wartość specyficzną dla danego parametru np. 230 – wartość napięcia wyjściowego.

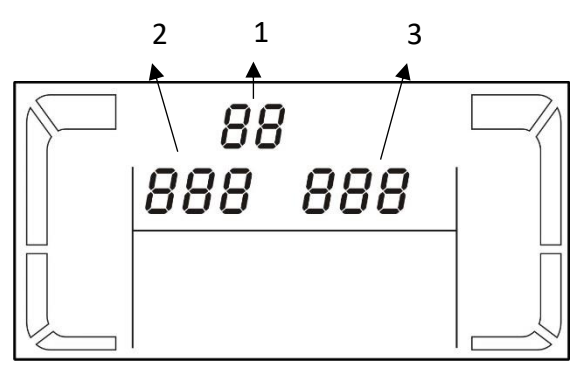

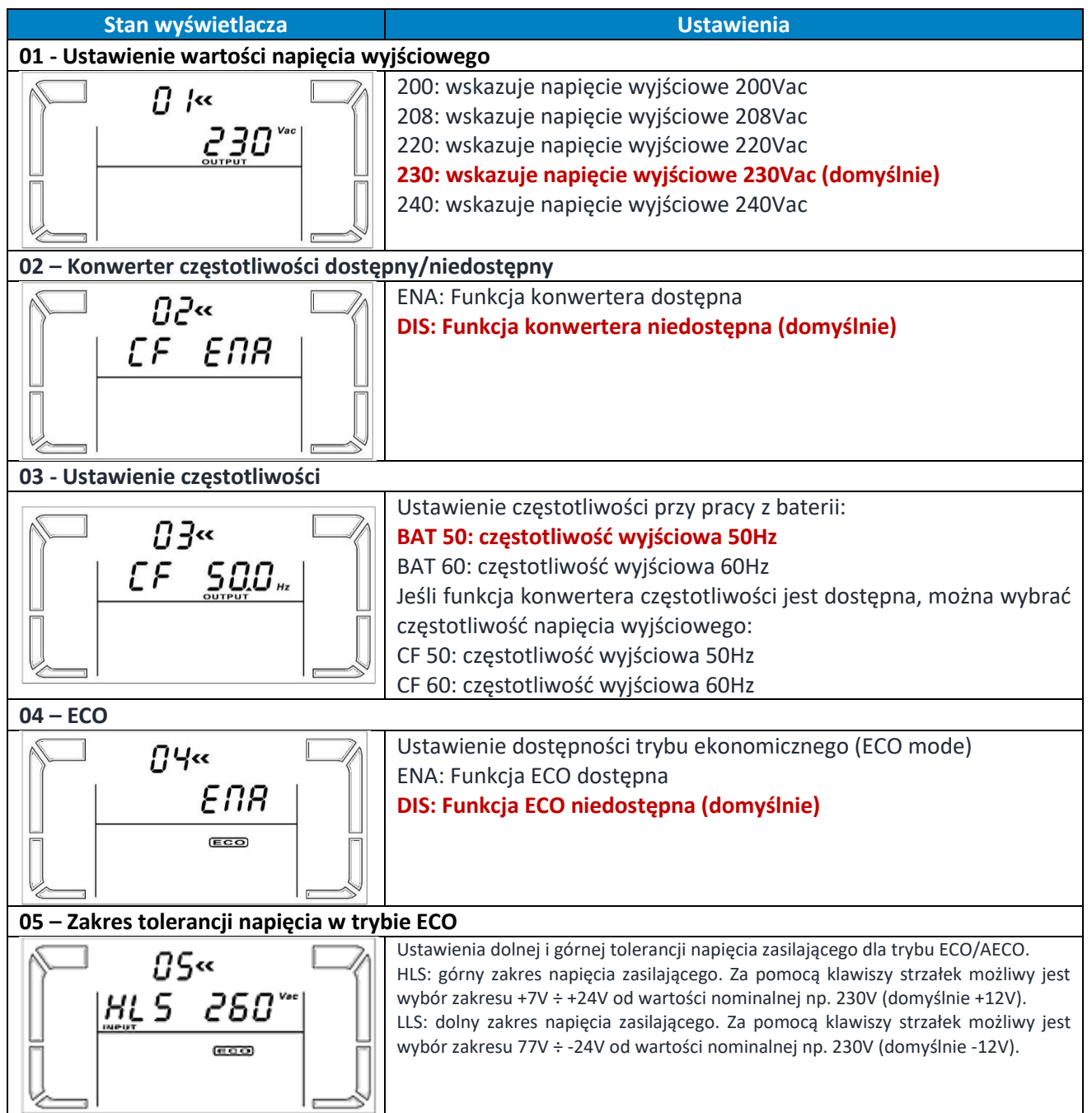

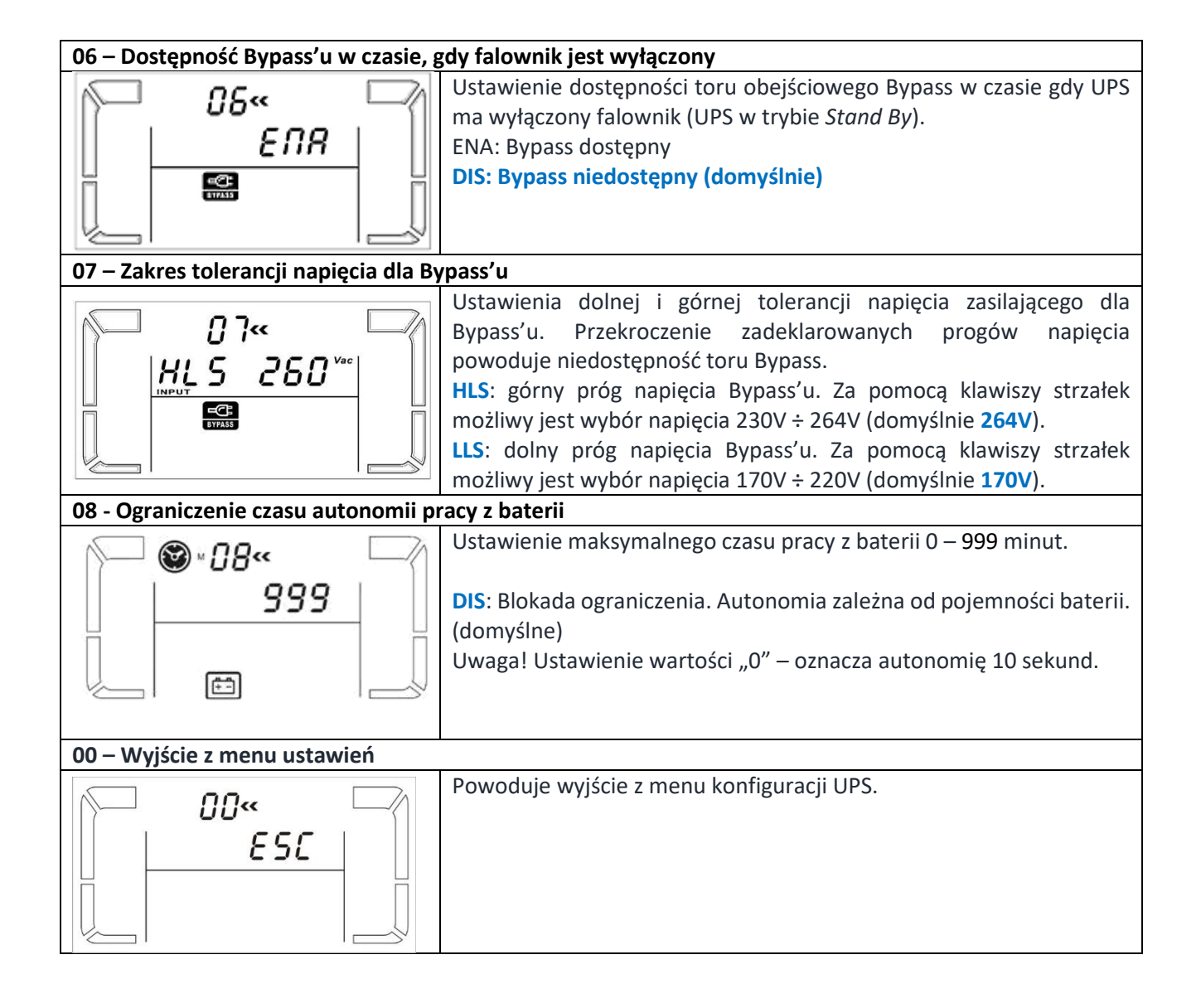

# Opis trybów pracy UPS

| Tryb pracy                           | Opis                                                                                                    | Stan wyświetlacza |
|--------------------------------------|----------------------------------------------------------------------------------------------------|-------------------|
| Tryb normalny<br>(On Line)           | Jeśli napięcie zasilające jest w granicach<br>tolerancji, UPS zasila odbiorniki bezpośrednio z<br>sieci zawodowej. W tym trybie po pełnym<br>naładowaniu baterii wentylatory zostają<br>wyłączone w celu podniesienia sprawności pracy<br>urządzenia.            |                   |
| Tryb ECO                             | Tryb ekonomiczny<br>Jeżeli napięcie zasilające jest w granicach<br>tolerancji, to napięcie zasilające dostarczane jest<br>bezpośrednio na wyjście UPS. Falownik jest w<br>trybie Stand-by, co powoduje wzrost sprawności<br>i ograniczenie kosztów eksploatacji. |                   |
| Tryb<br>konwertera<br>częstotliwości | Jeżeli częstotliwość napięcia zasilającego<br>znajduje się w granicach 40÷70Hz, istnieje<br>możliwość ustawienia stałej wartości<br>częstotliwości napięcia wyjściowego 50 lub<br>60Hz. W trybie tym również ładowane są baterie<br>akumulatorów.                |                   |
| Tryb pracy z<br>baterii              | W przypadku zaniku zasilania lub gdy napięcie<br>zasilające jest poza tolerancją umożliwiającą<br>utrzymanie napięcia wyjściowego w wymaganej<br>tolerancji, zasilacz UPS przełącza się na pracę<br>bateryjną. Sygnał dźwiękowy wydawany jest, co<br>4 sekundy.  |                   |
| Tryb Bypass                          | Jeżeli napięcie zasilające jest w akceptowalnych<br>granicach tolerancji, ale wystąpi przeciążenie lub<br>jakiekolwiek inne zdarzenie UPS przełączy się do<br>trybu Bypass. Sygnał dźwiękowy wydawany jest,<br>co 10 sekund.                                     |                   |
| Tryb Stand-by                        | UPS jest wyłączony, na wyjście nie jest<br>podawane napięcie. W tym trybie podłączone<br>jest źródło zasilania AC oraz ładowane są<br>baterie.                                                                                                    |                   |
| Alarm                                | W trybie awaryjnym UPS wskazuje kod błędu<br>oraz ikony przyporządkowane dla danego<br>zdarzenia.                                                                                                    |                   |

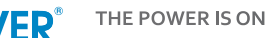

#### Kody błędów

| Błąd                       | Kod | Ikona | Błąd                         | Kod | Ikona       |
|----------------------------|-----|-------|------------------------------|-----|-------------|
| Błąd startu BUS            | 01  | Х     | Zwarcie na wyjściu falownika | 14  | SHORT       |
| Wysokie napięcie BUS       | 02  | Х     | Wysokie napięcie baterii     | 27  | BATT. FAULT |
| Niskie napięcie BUS        | 03  | Х     | Niskie napięcie baterii      | 28  | BATT. FAULT |
| Błąd startu falownika      | 11  | Х     | Wysoka temperatura           | 41  | Х           |
| Wysokie napięcie falownika | 12  | Х     | Przeciążenie                 | 43  | OVER LOAD   |
| Niskie napięcie falownika  | 13  | Х     | Uszkodzenie ładowarki        | 45  | Х           |

#### Ostrzeżenia UPS i alarmy dźwiękowe

| Ostrzeżenie                      | Ikona       | Alarm                                             |
|----------------------------------|-------------|---------------------------------------------------|
| Niskie napięcie baterii          |             | Sygnał dźwiękowy co 2 sekundy                     |
| Przeciążenie                     | OVER LOAD   | Sygnał dźwiękowy co sekundę                       |
| Baterie niepodłączone            |             | Sygnał dźwiękowy co 1 sekundę                     |
| Przeładowanie                    |             | Sygnał dźwiękowy co 2 sekundy                     |
| Błąd okablowania/podłączenia     |             | Sygnał dźwiękowy co 2 sekundy                     |
| Aktywne wejście EPO              | <u> </u>    | Sygnał dźwiękowy co 2 sekundy                     |
| Przegrzanie                      | 5 P 🗸       | Sygnał dźwiękowy co 2 sekundy                     |
| Uszkodzenie ładowarki            | Ē H 🛆       | Sygnał dźwiękowy co 2 sekundy                     |
| Uszkodzenie baterii              | BATT.FAULT  | Sygnał dźwiękowy co 2 sekundy.<br>(UPS wyłączony) |
| Bypass poza tolerancją           | BYPASS      | Sygnał dźwiękowy co 2 sekundy                     |
| Niestabilna częstotliwość Bypass | FUA         | Sygnał dźwiękowy co 2 sekundy                     |
| Błąd EEPROM                      | <u>A 33</u> | Sygnał dźwiękowy co 2 sekundy                     |
| Błąd wentylatora                 | <u>∆</u> F8 | Sygnał dźwiękowy co 2 sekundy                     |
| Konieczna wymiana baterii        | ▲ \\        | Sygnał dźwiękowy co 2 sekundy                     |

## **Obsługa zasilacza UPS**

#### Włączenie UPS

W celu włączenia zasilacza należy wcisnąć i przytrzymać przez 2 sekundy przycisk ON/Mute na wyświetlaczu UPS.

Uwaga! W celu uzyskania maksymalnej długości autonomii należy ładować baterie przynajmniej 10h po pierwszym uruchomieniu. Maksymalną pojemność baterii uzyskuje się po dwóch pełnych cyklach: rozładowanie/ładowanie.

#### Wyłączenie UPS

W celu wyłączenia zasilacza, należy wcisnąć i przytrzymać przez 2 sekundy przycisk OFF/ENTER na wyświetlaczu UPS. W zależności od ustawienia parametru – dostępność Bypass, UPS odłączy wyjście lub przejdzie w tryb Bypass elektroniczny.

Aby całkowicie wyłączyć UPS należy odłączyć przewód zasilający.

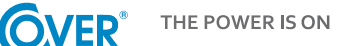

#### Test baterii

Aby aktywować w zasilaczu funkcję testu, należy w trakcie gdy UPS pracuje w trybie normalnym, ekonomicznym lub jako konwerter, wcisnąć i przytrzymać przez 3 sekundy klawisz ON/MUTE. UPS wykona automatycznie test, po czym przejdzie samoczynnie do poprzedniego stanu pracy.

#### Wyciszenie alarmu dźwiękowego

W trakcie pracy zasilacza UPS na baterii wydawane są sygnały dźwiękowego. Aby wyciszyć zasilacz UPS należy wcisnąć i przytrzymać na 3 sekundy klawisz ON/MUTE.

#### Instalacja oprogramowania

Aby w pełni wykorzystać możliwości zasilacza UPS należy zainstalować dostarczone oprogramowanie komunikacyjne ViewPower.

W trakcie instalacji należy postępować zgodnie z instrukcjami pojawiającymi się na ekranie komputera. Po zakończeniu procesu instalacji należy zrestartować komputer. Ponowne uruchomienie komputera spowoduje automatyczne uruchomienie ViewPower, co uwidocznione jest pojawieniem się ikony ViewPower w pasku systemowym Windows.

#### Sygnały alarmowe

| Praca bateryjna         | Sygnał dźwiękowy co 5 sekundy. |
|-------------------------|--------------------------------|
| Niskie napięcie baterii | Sygnał dźwiękowy co 2 sekundy. |
| Przeciążenie            | Sygnał dźwiękowy co 1 sekundę. |
| Błąd                    | Sygnał ciągły.                 |

#### Skróty literowe wyświetlacza LCD

| Skrót | Wskazanie wyświetlacza | Znaczenie (ang.)                 |
|-------|------------------------|----------------------------------|
| ENA   | ENR                    | Dostępny (Enabled)               |
| DIS   | di S                   | Niedostępny (Disabled)           |
| ESC   | 850                    | Wyjście (Escape)                 |
| HLS   | HLS                    | Za wysokie napięcie (High loss)  |
| LLS   | LLS                    | Za niskie napięcie (Low loss)    |
| BAT   | 685                    | Baterie (Battery)                |
| СНА   | CHR                    | Prąd ładowarki                   |
| CBV   | նես                    | Napięcie boost                   |
| CFV   | [Fu                    | Napięcie float                   |
| CF    | CF                     | Konwerter (Converter)            |
| ON    | 00                     | Włącz                            |
| TP    | Ł٩                     | Temperatura (Temperature)        |
| СН    | CH                     | Ładowarka (Charger)              |
| FU    | FU                     | Niestabilna częstotliwość Bypass |
| EE    | 88                     | Błąd EEPROM (error)              |
| FA    | FR                     | Błąd wentylatora                 |
| BR    | 65                     | Wymiana baterii                  |